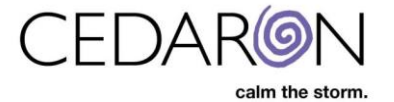

## **Impairment Care – Installing 2.X**

The installation process can be done by Cedaron, or we can send you the registration code when you email us and install the program at your own pace.

Version 4/5 (on-prem version).

It is recommended to set up a web meeting with the client (Zoom, Teams, WebEx, etc.) and have them share their screen and you can either walk them through these steps or take control and complete the steps below yourself. If the client is not available for a meeting, you may email the software download link and credentials to them then correspond via email back and forth to provide the registration code.

- On the client's computer, where they choose to have ImpairmentCare installed, open a browser and go to <u>https://support.cedaronmedical.com/downloads/icare/icareupdate/</u>
  - You will be prompted for login credentials. They are:
    - Username: cedaroncare
    - Password: ImpairmentCare\_2023%
- 2. Once logged into the site, select DexterEvalSetup\_WL2.94.exe to download the file.

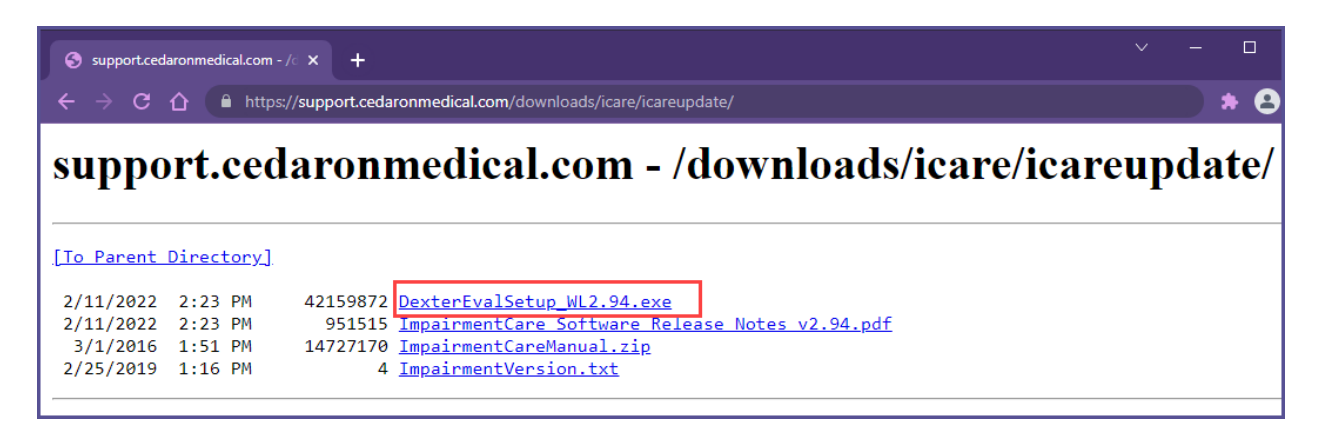

3. Once the file is downloaded to your computer, navigate to the file and double click on the executable listed below:

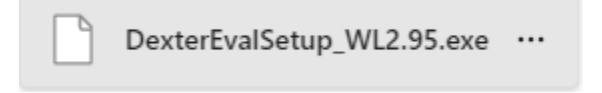

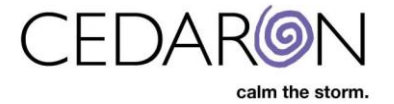

You will then see a window pop up titled "Windows protected your PC. Select More info, then Run anyway.

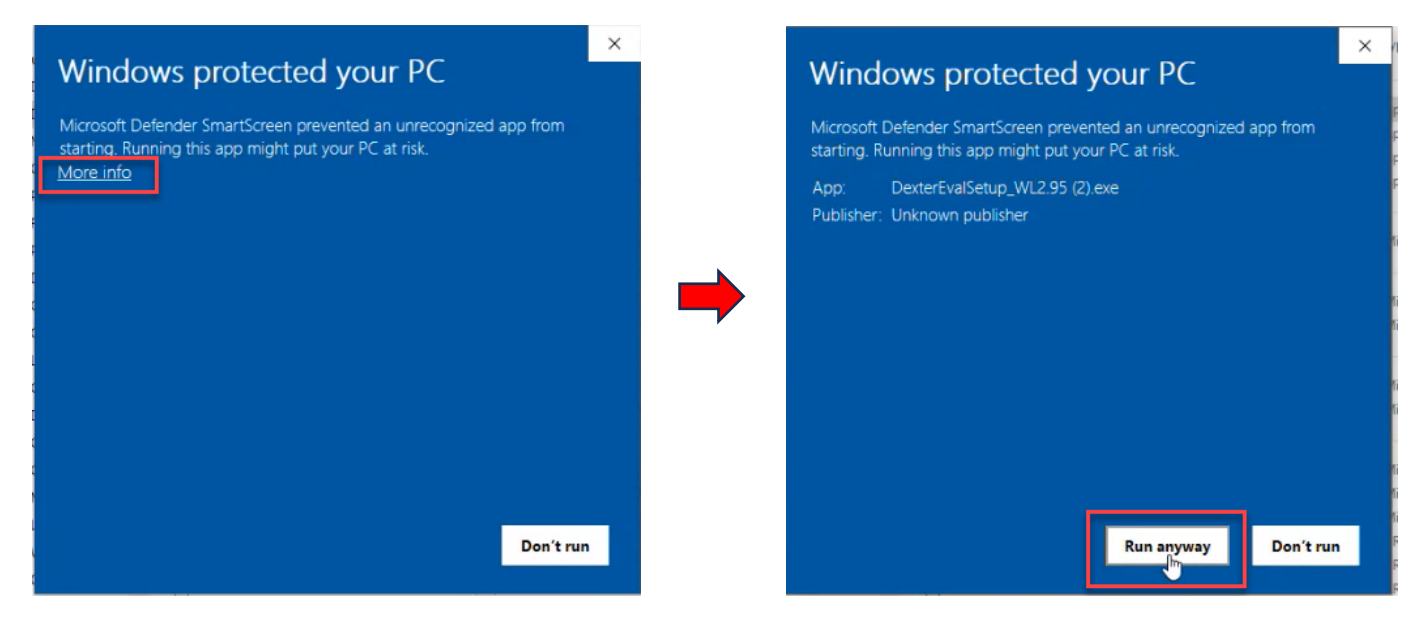

Select Yes, on the Pop-up Screen. Then select **Next** on the Welcome to Evaluation Impairment Setup box.

| Welcome                                                                                                    | ×                                                                                                    | Choose Destination Location                                                                                                    | ×                                                                                             |
|----------------------------------------------------------------------------------------------------|----------------------------------------------------------------------------------------------------|----------------------------------------------------------------------------------------------------|-----------------------------------------------------------------------------------------------|
| Welcome to E value<br>program. This prog<br>impairment on your<br>It is strongly recommended that<br>before running this Setup Prog<br>Click Cancel to quit Setup and<br>running. Click Next to continue<br>WARNING: This program is pro-<br>international treaties. | ation Impairment Setup<br>tram will install Evaluation<br>computer.<br>t you exit all Windows programs<br>ram.<br>close any programs you have<br>e with the Setup program .<br>stected by copyright law and | Setup will install Evaluation. In<br>To install into a different folder.<br>You can choose not to install<br>cicking Cancel to exit Setup. | npairment in the following folder.<br>r, click Browse, and select<br>Evaluation_Impairment by |
| oportion of it, may result in seven<br>and will be prosecuted to the n<br>law.                                                                                                    | issribunton of this program, of any<br>c civil and criminal penalties,<br>naximum extent possible under                                                                                                    | Destination Folder<br>C: \AMA                                                                                                    | Blowse                                                                                        |
|                                                                                                    | Next> Cancel                                                                                                    | < <u>B</u> ack                                                                                                    | Cancel                                                                                        |

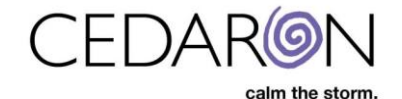

Finally, select Next on the Start Installation window. You will then see the Installing process.

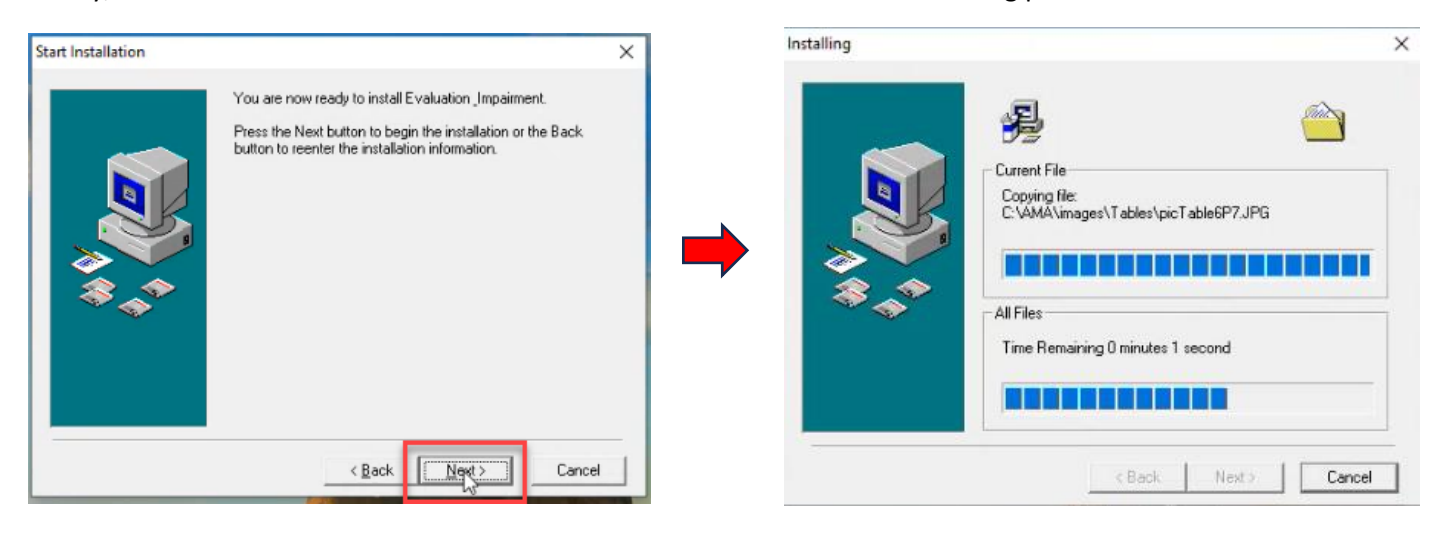

Once your Installation is complete, select Finish >.

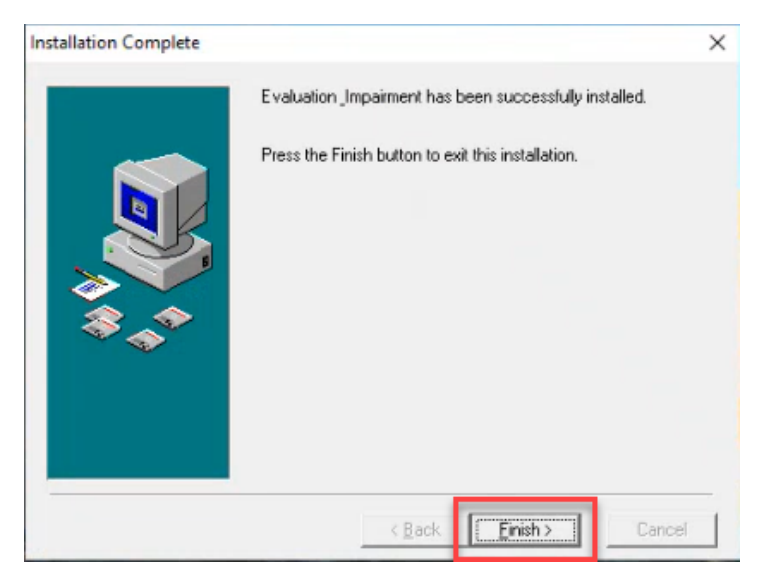

You should then see the Impairment Care Icon on your desktop.

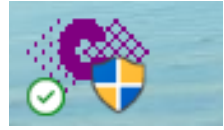

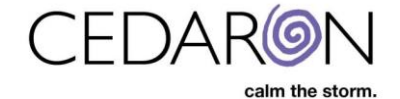

If you do not automatically see the icon on your desktop, you can add it as a shortcut by going to your Local Disk (C) Drive, the AMA folder, then right click ImpairmentCedaron and select send to Desktop.

| 🐢 Impairm                                                  | nent( | edaron 7/12/202                                                                                | 2.1:42 PM                                          | Application                                                                                                    | 12,792 KB                                     |
|------------------------------------------------------------|-------|------------------------------------------------------------------------------------------------|----------------------------------------------------|----------------------------------------------------------------------------------------------------|-----------------------------------------------|
| ImpCo<br>ImpDB<br>INSTAL<br>Isapiw3                        | 0     | Open<br>Run as administrator<br>Share with Skype<br>Troubleshoot compatibility<br>Pin to Start | PM<br>PM<br>PM<br>AM                               | Application<br>Microsoft Access<br>Text Document<br>Application exten<br>File                                           | 460 KB<br>8,184 KB<br>12 KB<br>584 KB<br>1 KB |
| <ul> <li>Isvbwra</li> <li>Makelv</li> <li>MuxBo</li> </ul> | •     | Move to OneDrive<br>Send a copy                                                                | AM<br>PM<br>8 PM                                   | Application exten<br>Application exten<br>Application exten                                                             | 36 KB<br>261 KB<br>52 KB                      |
| 😥 UNWIS                                                    | 1     | Scan with Microsoft Defender<br>Share<br>Pin to taskbar<br>Restore previous versions           | PM                                                 | Application                                                                                                    | 125 KB                                        |
|                                                            |       | Send to<br>Cut<br>Copy<br>Create shortcut<br>Delete<br>Rename<br>Properties                    | > S Blu<br>Con<br>Des<br>E Doo<br>Fax<br>Ma<br>Sha | etooth device<br>npressed (zipped) folder<br>ktop (create shortcut)<br>cuments<br>recipient<br>il recipient<br>red (S:) |                                               |
|                                                            |       | riopeides                                                                                      |                                                    |                                                                                                    |                                               |

Right click on ImpairmentCedaron again, then select Properties at the bottom. The ImpairmentCedaron Properties window will open, and you will select the Compatibility tab at the top. Check the box Run this program as an administrator.

| Impairmen                                                            | ntCedaron Properties ×                                                                                               | ImpairmentCedaron Properties                                                                                                    |
|----------------------------------------------------------------------|----------------------------------------------------------------------------------------------------|----------------------------------------------------------------------------------------------------|
| Type of file:<br>Description:<br>Location:<br>Size:<br>Size on disk: | Application (.exe)<br>ImpairmentCedaron<br>C:\AMA<br>12.4 MB (13,099.008 bytes)                                      | General       Compatibility       Security       Details       Previous Versions         If this program isn't working correctly on this version of Windows, try running the compatibility troubleshooter.       Run compatibility troubleshooter         How do I choose compatibility settings manually?         Compatibility mode         Run this program in compatibility mode for:         Windows 8         Settings         Deduced color mode |
| Created:<br>Modified:<br>Accessed:                                   | Wednesday, August 9, 2023, 12:58:11 PM<br>Tuesday, July 12, 2022, 1:42:22 PM<br>Today, August 9, 2023, 2 minutes ago | B-bit (256) color<br>Run in 640 x 480 screen resolution<br>Disable fullscreen optimizations                                                                                                    |
| Attributes:                                                          | Read-only Hidden Advanced                                                                                            | Run this program as an administrator<br>Register this program for restart<br>Change high DPI settings                                                                                                    |
|                                                                      |                                                                                                    | Change settings for all users                                                                                                    |

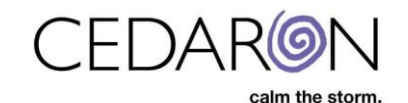

Select Apply, then Ok.

| ieneral               | Compatibility                     | Security                    | Details                  | Previous    | Versions   |   |
|-----------------------|-----------------------------------|-----------------------------|--------------------------|-------------|------------|---|
| If this p<br>try runn | rogram isn't wo<br>ing the compat | king corre<br>ibility troub | ctly on thi<br>leshooter | s version o | f Windows, |   |
| Run                   | compatibility tr                  | oubleshoot                  | ter                      |             |            |   |
| How do                | I choose com                      | patibility se               | ttings mai               | nually?     |            |   |
| Comp                  | atibility mode                    | in compat                   | bility mod               | e for:      |            |   |
| Win                   | dows 8                            | ar compa                    |                          | -           |            |   |
| Settin                | igs                               |                             |                          |             |            |   |
| R                     | educed color m                    | ode                         | r.                       |             |            |   |
|                       | in in 640 x 490                   | ecrean ra                   | eolution                 |             |            |   |
|                       | sable fullscreer                  | n optimizati                | ons                      |             |            |   |
|                       | un this program                   | as an adn                   | ninistrator              |             | 1          |   |
|                       | Change high I                     | OPI setting                 | s                        |             |            |   |
| •                     | Change setting:                   | s for all use               | rs                       |             |            | - |
|                       |                                   |                             |                          |             |            | - |

You are now ready to select the ImpairmentCedaron icon on your desktop.

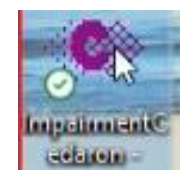

Select <u>Registration</u> on the bottom left-hand side of the Login window.

|                 | me              |          |
|-----------------|-----------------|----------|
|                 | l<br>🗆 Change I | Password |
| calm the storm. | ОК              | Cancel   |

You will receive a unique registration link from Cedaron. Paste this link into your browser and hit search.

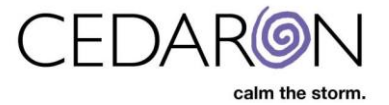

You will then navigate back to the Registration box and paste the entire License Code in the textbox under Registration Code.

| 7. |
|----|
|    |
|    |
|    |
|    |

Select Register Now. You should see a pop-up window that confirms the program has been registered. Select Ok.

| Please email the identification | n codes to                     | 4 1007  |
|---------------------------------|--------------------------------|---------|
| Identification Code             | ок                             | 4 1007. |
| 4-28830 8-60092                 | Send Email                     |         |
| Registration Code               |                                |         |
| 534a03d251281720502e66          | 3625950d542c1bfddb9e190158ff0e | 8e      |
|                                 |                                |         |
|                                 |                                |         |

\* The Impairment Care application should now be successfully installed on your desktop. \*